### 第九届丝博会证件申请操作手册

# 一、登录

1. 通过链接: https://s.esrexpo.com/tgF, 输入账号密码, 登录证件申请系统。

| र में र | 第九届丝绸之路国际<br>中国东西部合作与投资<br>*# #8 8 8 / 2025年5月21日28日<br>Xian.shanxi, chino / May 21:25, 20 | 示博览会暨<br>资贸易洽谈会<br>2013 |               |
|---------|--------------------------------------------------------------------------------------------|-------------------------|---------------|
|         | 登录<br>使用验证码 使用<br>* 账号<br>对能入 FR (% 460 / 10 <sup>-0</sup> %)<br>* 短码                      | 切换使用密码登录                |               |
|         | <ul> <li>         ・</li></ul>                                                              | 8020893                 | <b>○</b> ♣ .: |

- 二、证件申请(贵宾证、嘉宾证、代表证、记者证、工作证)
  - 【申请证件】-【为成员报名】-【添加成员】
     需先设置现场领证人信息-【立即填写】

| 4/300  | 边现签证 1 / 向南                                                                          | ×     |
|--------|--------------------------------------------------------------------------------------|-------|
|        | REFORMANCE AND A                                                                     | 0     |
|        | <ul> <li>现场领证撤先领正人信息领取,请增新填写领正人信息。</li> <li>证件开始制作后,信息无法称改。如有修改需求,请联系主力方。</li> </ul> |       |
| $\sim$ | • 领证人姓名                                                                              |       |
|        |                                                                                      | 3/100 |
|        | · 手机号                                                                                |       |
| ~      | +86                                                                                  |       |
|        | 自己有                                                                                  |       |
|        | 请输入领证人部销                                                                             |       |
| R. INS | * 证件                                                                                 |       |
|        | \$PRE                                                                                | ~     |
|        | 123                                                                                  |       |
|        | 8774                                                                                 | 确定    |
|        |                                                                                      |       |

1) 选择身份,下一步;

| 成员管理 / 为成员服名<br>选择身份    |             |
|-------------------------|-------------|
| ○                       |             |
| <ul> <li>嘉宾证</li> </ul> |             |
| 代表证                     |             |
| 记者证                     |             |
| 工作证                     |             |
|                         | 已选择 嘉宾证 下一步 |

2) 准确填写报名表单,领证方式勾选【现场领取】后, 自动填充刚才设置的领证人信息, 下一步;

| 「「香酸に切」                                                                                                    |                                                            |
|----------------------------------------------------------------------------------------------------|------------------------------------------------------------|
| * 姓名                                                                                                    | * (生另)                                                     |
| and the second second sec | ◎ 男 ○ 女                                                    |
| * 单位名称                                                                                                    | * 手机号码                                                     |
| MORE CO.                                                                                                    | 1                                                          |
| * 证件号码                                                                                                    | * 近期一寸免冠人像电子照片                                             |
| 护照                                                                                                    | ■ 満上传大小不超过400KB的jpg jpeg .png模式的图片,人像电子照片尿量为白<br>廠。正脸标准正件照 |
| To delive a                                                                                                    | 155                                                        |
| * 领证方式                                                                                                    | * 领证人证件                                                    |
| <ul> <li>现场领取</li> </ul>                                                                                                    | 护照                                                         |
|                                                                                                    | 100000010000                                               |
| 领正人姓名                                                                                                    | 领证人手机号                                                     |
| and the second second sec | 1                                                          |
| 领证人邮箱                                                                                                    |                                                            |
|                                                                                                    |                                                            |
|                                                                                                    |                                                            |
|                                                                                                    |                                                            |

3)确认提交,等待主办方审核即可

| 成员管理 / 为成员报名          |                      |
|-----------------------|----------------------|
| ④ 确认信息并提交             |                      |
| Address of the lot of | 嘉宾证                  |
|                       | 提示 ×                 |
|                       | 您已成功提交1位成员信息,请耐心等待审核 |
|                       | 取消知道了                |

2. 【申请证件】-【为成员报名】-【导入成员】

| E-12  | 公司: 请输入           |        | 人群类别: 请选择 | ▼ 注册状态: 请:: | 別準     | •                                                                                                    | 重要      |
|-------|-------------------|--------|-----------|-------------|--------|----------------------------------------------------------------------------------------------------|---------|
| 要商列表  |                   |        |           |             |        |                                                                                                    |         |
| 医南证申请 | 为成员报名 ▲ 批重编辑      | 号出全部 ▼ |           |             |        | 搜索姓名/9-fV邮稿                                                                                                    | Q       |
|       | 添加成员 <sup>最</sup> |        |           |             |        |                                                                                                    | 1/1页 -  |
| PRE . | 导入成员              | 公司     | 人群类别      | 注册状态 亚      | 入场状态 亚 | 来源 豆                                                                                                    | 操作      |
| 请让任   |                   | 1.11   | 嘉宾证       |             | 100    |                                                                                                    | 详情 更多 ▼ |
| 《鸣哄与  | 0.0000            |        | 代表证       | 1000        | 100    | 1000                                                                                                    | 详情 更多 🔻 |
|       | C Report 1        |        | 嘉宾证       | 1000        | 1000   | and the second second se | 详情 更多 ▼ |

1) 选择需要导入的身份类别, 下载文件模板

| <ul> <li>③ 导入成员</li> <li>▲ ●</li> <li>▲ ●</li> <li>▲ ●</li> <li>●</li> <li>●</li></ul> |  |
|----------------------------------------------------------------------------------------------------|--|
| * 与入信題<br>④ 与人断成员   更新已有成员头像<br>* 人群笑別<br>- 風奈正 *                                                                                                    |  |
| 以上登単段 1 表头码的灯齿的是公编页。 2 用人处式放量最近的短过相反成员余能度。 3 语句的常规的过去用反应员余能度。 4 知育客家规范公、"智、"节、"它"信息、编写示意: 1 道籍节: 器炉中唱、雪"、"节、"它"信息、成功可见、规址-死大街1818号; 2 道籍管: 器炉中唱、雪、"打雪"、市"城市"、区"和威力、龙址-死大街1818号; 5 如果都巧区号、"石器曲和"小雪"、直接承可期的区场约束, 600: 景句证、护带, 准集展民来住力地面行证等。 4 古 常欽文件欄板                                                                                                    |  |
| * 上作文件<br>本文件相思想近面上作成: #面上作<br>文件小于944. 相広: xbacker, 文件行動不能过1990                                                                                                    |  |
| <del>下</del>                                                                                                    |  |

- 2) 准确填写模板内容, 红色内容均为必填项
- ◆ 领证方式需填写:现场领取
- ◆ 领证人信息需和系统内填写的领证人信息保持一致

### ◆ 头像需单独打包更新,不可放置表格内,操作请看第4)部分

示例如下:

|   |     | G9  | ~ Q   | fx          |       |                 |              |       |         |                |       |             |       |   |
|---|-----|-----|-------|-------------|-------|-----------------|--------------|-------|---------|----------------|-------|-------------|-------|---|
|   | А   | В   | С     | D           | E     | F               | G            | н     | 1       | J              | K     | L           | M     | N |
| 1 | *姓名 | *性别 | *单位名称 | *手机号码       | *证件类型 | *证件             | 近期一寸免冠人像电子照片 | *领证方式 | 领证人证件类型 | *领证人证件号码       | 领证人姓名 | 領证人手机号      | 領证人邮箱 |   |
| 2 | 张三  | 男   | XXX单位 | 18000020000 | 身份证   | 210XXXXXXXXXXXX |              | 現场领取  | 身份证     | 10XXXXXXXXXXXX | 李四    | 13302999999 |       |   |
| 4 |     |     |       |             |       |                 |              |       |         |                |       |             |       |   |
| 6 |     |     |       |             |       |                 |              |       |         |                |       |             |       |   |

3) 上传文件,完成信息导入

4) 更新已导入人员的头像

每个照片建议使用"姓名-证件号"命名,避免因重名匹配错误。放置文件夹内 压缩打包后上传

|   | · · · · · · · · · · · · · · · · · · ·                                                                                                    |
|---|----------------------------------------------------------------------------------------------------|
| n | ()     ()     ()     ()     ()     ()     ()     ()     ()     ()     ()     ()     ()     ()     ()     ()     ()     ()     ()     ()     ()     ()     ()     ()     ()     ()     ()     ()     ()     ()     ()     ()     ()     ()     ()     ()     ()     ()     ()     ()     ()     ()     ()     ()     ()     ()     ()     ()     ()     ()     ()     ()     ()     ()     ()     ()     ()     ()     ()     ()     ()     ()     ()     ()     ()     ()     ()     ()     ()     ()     ()     ()     ()     ()     ()     ()     ()     ()     ()     ()     ()     ()     ()     ()     ()     ()     ()     ()     ()     ()     ()     ()     ()     ()     ()     ()     ()     ()     ()     ()     ()     ()     ()     ()     ()     ()     ()     ()     ()     ()     ()     ()     ()     ()     ()     ()     ()     ()     ()     ()     ()     ()     ()     ()     ()     ()     ()     ()     ()     ()     ()     ()     ()     ()     ()     ()     ()     ()     ()     ()     ()     ()     ()     ()     ()     ()     ()     ()     ()     ()     ()     ()     ()     ()     ()     ()     ()     ()     ()     ()     ()     ()     ()     ()     ()     ()     ()     ()     ()     ()     ()     ()     ()     ()     ()     ()     ()     ()     ()     ()     ()     ()     ()     ()     ()     ()     ()     ()     ()     ()     ()     ()     ()     ()     ()     ()     ()     ()     ()     ()     ()     ()     ()     ()     ()     ()     ()     ()     ()     ()     ()     ()     ()     ()     ()     ()     ()     ()     ()     ()     ()     ()     ()     ()     ()     ()     ()     ()     ()     ()     ()     ()     ()     ()     ()     ()     ()     ()     ()     ()     ()     ()     ()     ()     ()     ()     ()     ()     ()     ()     ()     ()     ()     ()     ()     ()     ()     ()     ()     ()     ()     ()     ()     ()     ()     ()     ()     ()     ()     ()     ()     ()     ()     ()     ()     ()     ()     ()     ()     ()     ()     ()     ()     ()     ()     ()     ()     ()     ()     ()     ()     () |
|   | * 9入放泉<br>(予) 新成月 (②) 更新已得成用头像<br>* <b>FR2から入</b><br>第45月 (2014) * 新潟県(小学語歌)(小学語歌): * 1998年19月7<br>- 手利 (図) 社会 (1914) * 2015年 (1914年) (1914年) (1914年) (1914年)                                                                                                    |
|   | 文件名示意<br>● 号人的处意文件名選以"姓名, 证件等命<br>名,                                                                                                    |
|   | 94E3101093510.jpeg                                                                                                    |
|   | <ul> <li>         ・参会人已待头機时         ・範囲以際有头像         ・顕血以際有头像         ・顕血以際有头像         ・顕血以際有头像         ・した文件要求         ・     </li> </ul>                                                                                                    |
|   | 1 満然業上的な後急発展」                                                                                                    |

| H | 传文 | 件要求  |
|---|----|------|
|   | ~~ | 1735 |

- 1. 请将要上传的头像压缩到一个文件里, 支持的压缩文件格式: rar/zip
- 2. 压缩包大小不超过500M
- 3. 头像图片支持的文件格式: png/jpg/jpeg
- 4. 单张头像图片不超过10M
- 5. 请根据设置的匹配规则, 正确为头像图片设置文件名

#### 3. 【邀请填写】

复制各类别邀请链接或二维码发送给参会人,参会人注册报名后自动归属至 该链接对应的身份类别。

| 展団管理     |      |         |       |                                       |          |
|----------|------|---------|-------|---------------------------------------|----------|
| EX 展商列表  | 邀请填写 |         |       |                                       |          |
| 自 企业信息   | 人群类别 | 最多可报名人数 | 已报名人数 | 各类别激请链接                               | 操作       |
| 12 展商证申请 | 费宾证  | 不限      | 0     | https://my.esrexpo.com/event/zh/pc/d3 | 复制 下载二维码 |
| 正件力理     | 嘉宾证  | 不限      | 1     | https://my.esrexpo.com/event/zh/pc/d3 | 复制 下戰二維码 |
| 9。申请正件   | 代表证  | 不暇      | 0     | https://my.esrexpo.com/event/zh/pc/d3 | 复制 下载二维码 |
| 四 追请执写   | 记者证  | 不暇      | 0     | https://my.esrexpo.com/event/zh/pc/d3 | 复制 下载二维码 |
|          | 工作证  | 不限      | 0     | https://my.esrexpo.com/event/zh/pc/d3 | 复制 下载二维码 |
|          |      |         |       |                                       |          |

# 三、添加展商

【展商列表】-【新增】

点击【新增】,国内展商类别选择"参展商"

输入展商基础信息、选择展商所在展区

填写展商联系人信息(姓名、手机等)

根据要求设置展商自行登录所需的用户名和密码,保存提交,进入待审核页 面

等待主办方审核即可

| S 证件管理工作平台      | 合 展团首页 》      |                                       | 中文   EN ( |
|-----------------|---------------|---------------------------------------|-----------|
| 展团管理            | 展商列表          |                                       |           |
|                 | 全部展商 本届展商     | 线下展商 线上展商 历史展商                        |           |
|                 | 全部(0) 注册成功(0) | 待击核(0) 雪條政信息(0) 审核拒绝(0) 待付款(0) 已封禁(0) |           |
| □ 屈商证申请         | 新増 导入         | <b>设置款以泰证人</b><br>展卷名称、展位号、姓名、手机、邮箱   | Q         |
| 证件办理<br>8. 申请证件 |               |                                       |           |

| ≶ 证件管理工作科                                  | 2台 展团首页 >>         |                                                                              | 中文 EN 刻 刻紫媛、 |
|--------------------------------------------|--------------------|------------------------------------------------------------------------------|--------------|
| 展团管理                                       | <b>展向列表 / 编辑展向</b> |                                                                              |              |
| 民 展商列表                                     |                    | 展向高校<br>中 英                                                                  |              |
| <ul> <li>企业信息</li> <li>展商证申请</li> </ul>    |                    | 5/25 Your maxim. 11/25                                                       |              |
| 证件办理                                       |                    | 展区<br>中国語 ▼                                                                  |              |
| <ul> <li>8 申请证件</li> <li>⑦ 邀请填写</li> </ul> |                    | 联系人                                                                          |              |
|                                            |                    | Ф <u>й</u>                                                                   |              |
|                                            |                    | 联系人手机 联系人都稱                                                                  |              |
|                                            |                    | +86 V 20102-000                                                              |              |
|                                            |                    | ★K小人田22-1940           国家代码 ▼         区号         消给入电话         韓         分机号 |              |

# 四、展商证申请

1. 所添加展商基本信息审核通过后,进入证件申请系统:

【展商证申请】-【全部】-【新增】

点击【新增】,选择需要申请证件的展商

填写展商证信息

设置该展商领证人信息(每个展商仅需设置一次,设置完成不可修改) 确认信息并提交

| 國同管理       | DATA4                    |  |  |  |  |
|------------|--------------------------|--|--|--|--|
| PRIM BS AT | 展飾址申请                    |  |  |  |  |
| 民展商列表      | 展向                       |  |  |  |  |
| 一企业信息      | 展展進發展交話將形法修改。遺畫做減局       |  |  |  |  |
|            | · 例此展现——                 |  |  |  |  |
| 四 展商证申请    | CSCS25VI                 |  |  |  |  |
|            | 9/127                    |  |  |  |  |
| 证件办理       |                          |  |  |  |  |
| A. 申请证件    | 1000/w                   |  |  |  |  |
|            | * 1230                   |  |  |  |  |
| 回 邀请填与     | ●男 ○女                    |  |  |  |  |
|            |                          |  |  |  |  |
|            | * <b>F</b> A             |  |  |  |  |
|            | 486                      |  |  |  |  |
|            |                          |  |  |  |  |
|            | <ul> <li>正件号码</li> </ul> |  |  |  |  |

(选择展商)

| 团管理          |                                                                                                    |
|--------------|----------------------------------------------------------------------------------------------------|
| NT PROVIDENT | • 姓名                                                                                                    |
| A 4604099280 | 4/500                                                                                                    |
| - 企业信息       |                                                                                                    |
| 回展商证申请       |                                                                                                    |
|              |                                                                                                    |
| 正件办理         | • 手机                                                                                                    |
| 8 申謝证件       | +86 ~                                                                                                    |
| TO MODELET   |                                                                                                    |
| 2 运动机马       | <ul> <li>证件号码</li> </ul>                                                                                                    |
|              | 1988 V                                                                                                    |
|              | Total Control of Control of Contr |
|              |                                                                                                    |
|              | • 头像                                                                                                    |
|              | 語上的大小不能是KONK的jog jong profilts/fillEnt, 人動电子相关中最为如果。正能描述                                                                                                    |
|              |                                                                                                    |
|              |                                                                                                    |
|              |                                                                                                    |
|              | 领证信息                                                                                                    |
|              |                                                                                                    |
|              | * @u27x7                                                                                                    |
|              | 和1660g ~ ~                                                                                                    |
|              | 属微末设置领压人、循先设置领压人低于可制度证件(设置领压人)。                                                                                                    |
|              | 200 2004                                                                                                    |
|              | vitur: Apule                                                                                                    |

(填写信息)

| ENVITA            | 1000                                                              |                    |  |
|-------------------|-------------------------------------------------------------------|--------------------|--|
| RENOLE 1          | 设置领证人信息                                                           | ×                  |  |
| • 性别              |                                                                   |                    |  |
| ●男 ○女             | <ul> <li>现场领证需先领正人信息领取、请提前填写领<br/>证件开始制作后,信息无法修改。如有修改需</li> </ul> | 证人信息。<br>求,请联系主办方。 |  |
| * 手机              | * 领证人姓名                                                           |                    |  |
| +86 ~ 18900020001 |                                                                   | 3/100              |  |
| • 证件号码            | * 手机导                                                             |                    |  |
| 新聞                | +86 ~                                                             |                    |  |
|                   | 創業                                                                |                    |  |
| • 头像              | 请输入领证人即箱                                                          |                    |  |
|                   | abhaal 1995年 • 证件                                                 |                    |  |
| -                 | 护服                                                                | ~                  |  |
| 194               | 123                                                               |                    |  |
| 领证信息              |                                                                   |                    |  |

(设置展商领证人信息)

2. 查看展商可申请证件额度

进入【展商列表】,点击展商,右侧弹窗-【权益】-【证件申请上限】即为 该展商可申请展商证件数。

| ≶ 证件管理工作平台 | 1            |                                         |            |                   |         |         |                   |         |        |        | 中文   EN ( | <b>孟</b> 孟浩 、 |
|------------|--------------|-----------------------------------------|------------|-------------------|---------|---------|-------------------|---------|--------|--------|-----------|---------------|
| 用団管理       |              |                                         |            |                   |         |         | 测试展商-<br>注册成功 9.8 | - 一般双蓝包 | 订单     | 全部要品   | 現志 双众谢祷   | X             |
| 国展前征申请     | 新期<br>共1条, E | (2) (2) (2) (2) (2) (2) (2) (2) (2) (2) | EA         |                   |         |         | 权益名称              |         | 当前额度   | 初始配额   | 最否开启      | 时效            |
| A 申请证件     |              | 企业名称 (中) 亚                              | 企业名称 (英) 豆 | 展商唯一ID ▽          | 管理员账户 又 | 管理员姓名 亚 | 完盘                |         | 999999 | 999999 | 5         |               |
| ⑦ 邀请填写     |              | 刻述展育一                                   |            | e411ad98-8c31-40e |         | 當注      | 海报                |         | 999999 | 999999 | R.        |               |
|            |              |                                         |            |                   |         |         | 日程管理              |         | 999999 | 999999 | 是         |               |
|            |              |                                         |            |                   |         |         | 预约输送权限            |         | 999999 | 999999 | 晟         |               |
|            |              |                                         |            |                   |         |         | 搜索优先即名            | 1       | 1      | ч.     | 風         |               |
|            |              |                                         |            |                   |         |         | 收藏                |         | 999999 | 999999 | <b>A</b>  |               |
|            |              |                                         |            |                   |         |         | 证件申请上限            |         | 9      | 0      | 是         | _             |
|            |              |                                         |            |                   |         |         | 证件增购上限<br>成员账号数量  |         | 2      | 2      | 是         |               |